## Instrukcja – Głosowanie Otwocki Budżet Obywatelski

- 1. Wchodzimy na stronę: https://otwock.budzet-obywatelski.org/
- 2. Następnie klikamy w przycisk "Głosuj online".

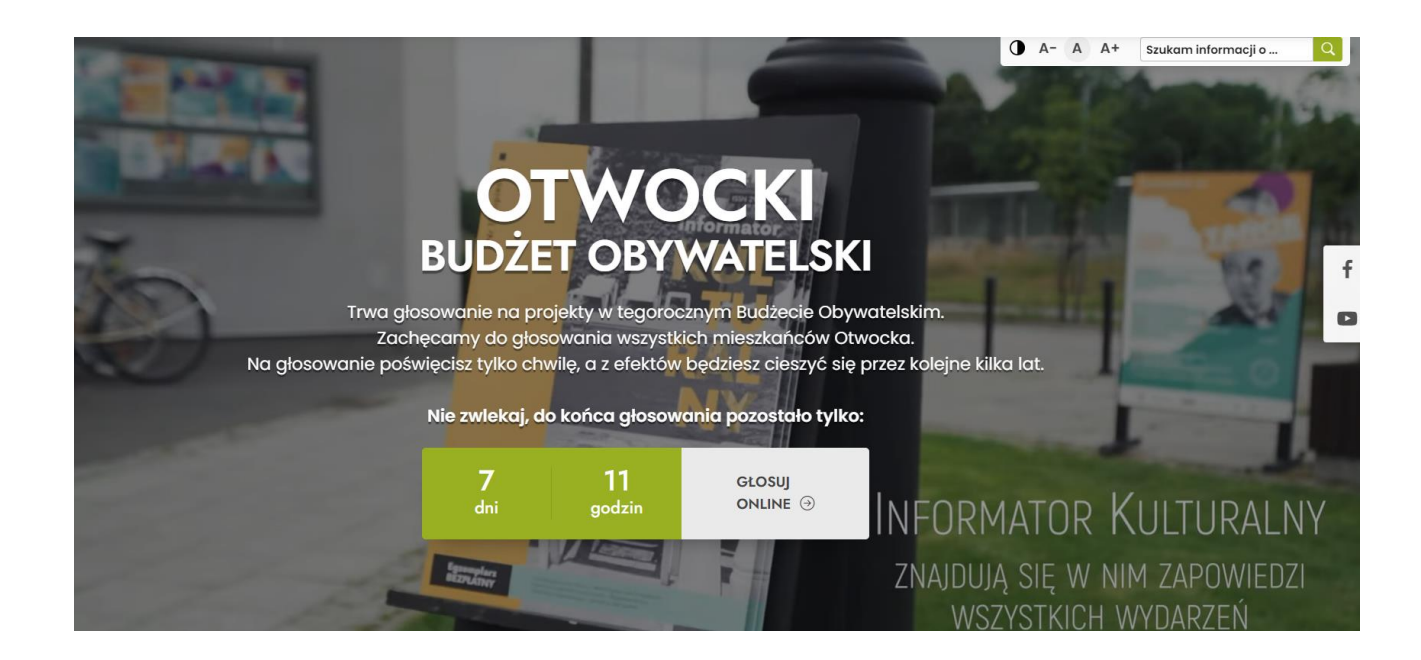

3. Zapoznajemy się z zasadami głosowania.

## Witamy na stronie umożliwiającej wzięcie udziału w Otwockim Budżecie Obywatelskim na rok 2024

## Zasady głosowania:

- 1. Głosować może każdy Mieszkaniec Otwocka.
- 2. Każdy głosujący Mieszkaniec Otwocka, może wskazać dowolną liczbę projektów, których łączna wartość nie przekracza kwoty 1 660 000,00 zł.
- 3. Zagłosować możesz tylko jeden raz elektronicznie bądź papierowo!
- 4. Aby prawidłowo oddać głos należy podać: imię i nazwisko, adres zamieszkania oraz numer PESEL, a także potwierdzić zawarte oświadczenia.
- 5. W przypadku małoletnich Mieszkańców Otwocka konieczna jest zgoda rodzica/ opiekuna prawnego.
- 6. Przed przystąpieniem do głosowania warto zapoznać się z poszczególnymi propozycjami zadań do Otwockiego Budżetu Obywatelskiego.

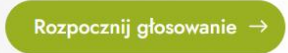

4. Po zapoznaniu z zasadami Otwockiego Budżetu Obywatelskiego przechodzimy do elektronicznej karty do głosowania klikając w zielony przycisk "Rozpocznij głosowanie".

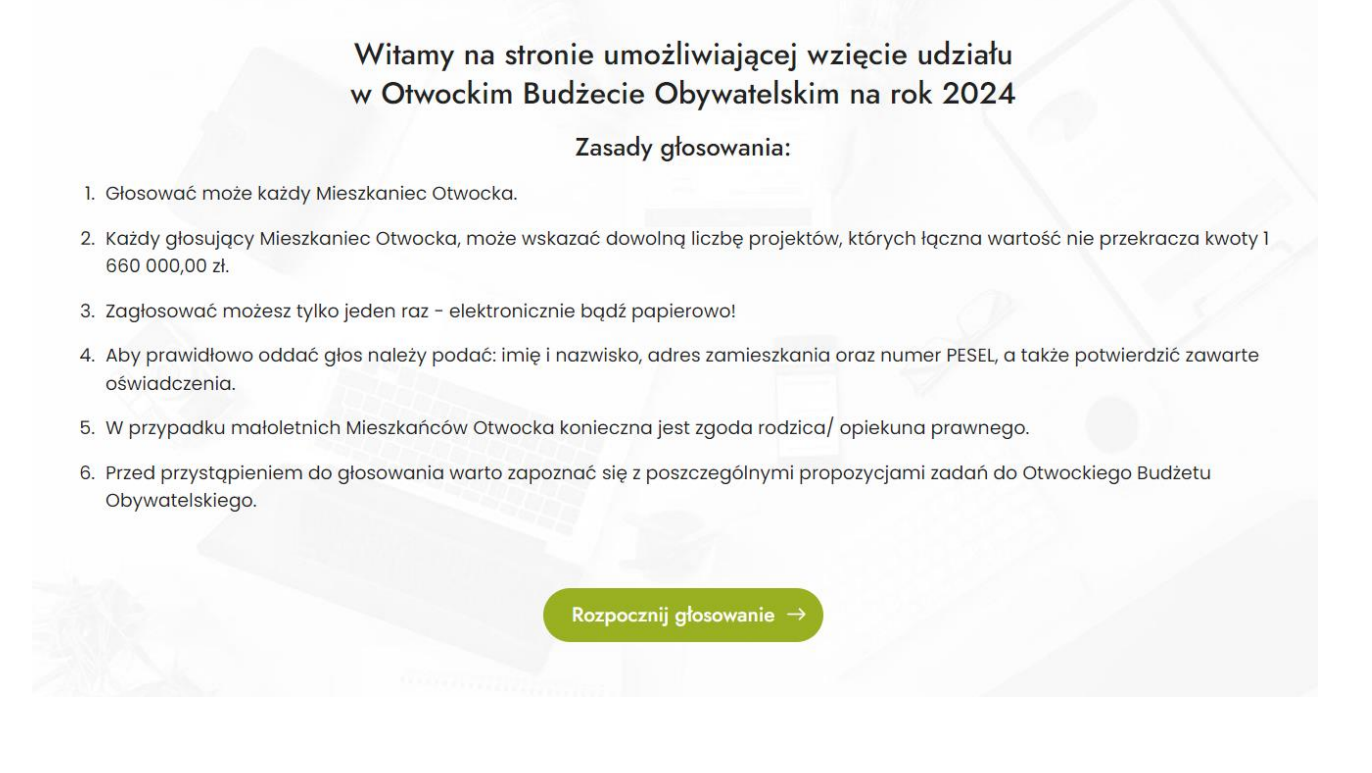

5. Aby dokonać wyboru projektów spełniających kryterium kwoty 1 660 000 zł spośród listy projektów zakwalifikowanych do głosowania, kliknij w przycisk "Kliknij aby wybrać projekt".

| < WSTECZ | Krok 1 z 2: WYBÓR PROJEKTÓW          |
|----------|--------------------------------------|
|          | Masz do rozdysponowania 1 660 000 zł |
|          | Kliknij, aby wybrać projekt →        |
|          | Kliknij, aby wybrać projekt →        |

6. Wyboru zadania dokonujemy kikając w pole "Wybierz" w kolumnie "Wybór" po lewej stronie przy zadaniu, które nas interesuje.

| R | 1 -         | OTWOCKI BUDŻET OBYWATELSKI                                                                                                    | AT AT Szukamin | tormacji o |
|---|-------------|----------------------------------------------------------------------------------------------------|----------------|------------|
|   | WSTECZ      | Krok 1 z 2: WYBÓR PROJEKTÓW                                                                                                    |                |            |
|   | Q. Szukaj j | po nazwie                                                                                                    |                |            |
|   | Wybór       | Nazwa i opis                                                                                                    | Koszt          |            |
|   | Wybierz     | EkoOgrady Deszczowe: Zrównoważony Projekt Dla Dobra Mieszkańców<br>"Ogrady Deszczowe: łaczymy siły dla zrównoważonej przyszłościł zanurz się w rewolucyjnym projekcie Ogradów Deszczowych, który nie<br>tyliko urozmalci nasze otoczenie, ale także wpłynie pozytywnie na naszą planetęł Nasza innowacyjna inicjatywa skupia się na trzech<br>kluczowych obszarach: analiza terenu tzw Wenecji Mazowsza, infrastruktura ekologiczna i zaangażowanie społeczności.<br>Zobsez szczegóły > | 510 000 zł     |            |
|   | Wybierz     | Przyroda tu, Przygoda tu: Otwockie Mini Wyprawy z Ekspertami.<br>"Rusz z nami na otwocką Przyrodniczą Wyprawęł Nasz projekt to unikalna szansa dla Ciebie, oby odkryć uroki lokalnej przyrody pod<br>okiem ekspertów. Spaceruj z nami po mniej uczęszczanych ścieżkach, płyn przez malownicze rzeki kajakiem, zgłębiaj tajemnice<br>ekologicznych ogradowi loświadcz niezwykłych nocnych obserwacji. Otwock to nasz wspólny skarb, a my razem możemy go jeszcze<br>taniał ocmostł       | 130 000 zł     |            |

 Jeśli nie jesteśmy przekonani na jakie zadanie zagłosować klikamy w zielony przycisk "Zobacz szczegóły" przy danym zadaniu i zapoznajemy się z treścią projektu. Jeśli zdecydowaliśmy się wybrać dany projekt wyboru możemy dokonać już z podglądu zadania – Klikamy w pole "Wybierz" po prawej stronie.

| EkoOgrody Deszczowe: Zrównoważony Projekt Dla Dobra<br>Mieszkańców                                                                                                    | <sup>Koszt</sup><br>510 000 zł                                                                                                    | ×          |
|----------------------------------------------------------------------------------------------------|----------------------------------------------------------------------------------------------------|------------|
| Krótki opis<br>"Ogrady Deszczowe: łączymy siły dla zrównoważonej przyszłości!<br>Zanurz się w rewolucyjnym projekcie Ogradów Deszczowych, który nie tylko urozmaici nasze otoczenie,<br>ale także wybynie posytywnie na naszą planetę! Nasza innowacyjna inicjatywa skupia się na trzech<br>kluczowych obszarach: analiza terenu tzw Wenecji Mazowsza, infrastruktura ekologiczna<br>i zaangażowanie społeczności.                                                                                                    | Status<br>Wybrany do głosowania<br>Podoba Ci się ten projekt?<br>Pobierz plakat<br>Pobierz plakat                                                                                                    | )<br> <br> |
| <ul> <li>Opis projektu</li> <li>Projekt Ogradów Deszczowych:<br/>realizacja podzielona będzie na etapy:</li> <li>Przeprowadzenie profesjonalnej analizy terenu w celu zaprojektowania ogradów deszczowych<br/>doktadnie przy uciążliwych rozlewiskach, przy bezadpływowych nieckach.</li> <li>Ustalenie miejsc odpowiednich do stworzenia ogradów deszczowych, uwzględniając naturalne<br/>ukstatikowanie terenu.</li> <li>Instalacja Infrastrukury, Budówa systemów retencji wodnej, w tym zbiorników retencyjnych,<br/>naturalnych basenów filtracyjnych i kanalizacji deszczowyj.</li> <li>Nasadzenie specjalnych roślinności deszczowy, które pomogą w naturalnym oczyszczaniu wody<br/>opadowej.</li> <li>Ektukacja i Zangażowanie Społeczności. Organizacja warsztatów edukacyjnych dla mieszkańców na<br/>temat korzyści z ogradów deszczowych i ich wpływu na ochronę środowiska.</li> </ul> | Oddiel się:         Image: Contract of the sign of the sign of the si |            |

8. Gdy już dokonamy wyboru projektów, które Naszym zdaniem powinny zostać zrealizowane w ramach środków przeznaczonych na Budżet Obywatelski – klikamy w zielony przycisk "Dalej".

| R | OTWOCKI BUDŻET OBYWATELSKI                                                                                      | icjio <b>Q</b> |
|---|----------------------------------------------------------------------------------------------------|----------------|
|   | Krok 1 z 2: WYBÓR PROJEKTÓW                                                                                     |                |
|   | Rozdysponowałeś: 510 000 zł z 1 660 000 zł Zostało: 1 150 000 zł                                                |                |
|   | WYBRALEŚ:     EkoOgrady Deszczowe: Zrównoważony Projekt Dla Dobra Mieszkańców     Usuń 1       510 000 zł     1 |                |
|   | Kliknij, aby wybrać kolejny projekt →                                                                           |                |
|   | Jeśli zakończyłeś wybór projektów, kliknij przycisk "Dalej".<br>Dalej →                                         |                |

9. Uzupełniamy wszystkie dane wskazane na karcie do głosowania.

| ( WSTECZ<br>Rozdyspa                   | Krok 2 z 2: UZUPELNIJ DANE<br>onowałeś: 510 000 zł z 1 660 000 zł Zostało: 1 150 000 zł                                                                     |                    |
|----------------------------------------|----------------------------------------------------------------------------------------------------|--------------------|
| WYBRAŁEŚ: EkoOgrody Desz<br>510 000 zł | cczowe: Zrównoważony Projekt Dla Dobra Mieszkańców                                                                                                    | Usuń 🗊             |
|                                        | Kliknij, aby wybrać kolejny projekt $ ightarrow$                                                                                                    |                    |
| Uv                                     | ragat System do głosowania zapisuje adresy IP osób biorących udział w głosowaniu.<br>Administrator reaguje na wszelkie próby łamania regulaminu głosowania. |                    |
|                                        | Witaw przykładowe dane                                                                                                    | * Pola obowiązkowe |
| Imię *                                 |                                                                                                    |                    |
| Nazwisko *                             |                                                                                                    |                    |
| PESEL *                                |                                                                                                    |                    |
| Ulica *                                |                                                                                                    |                    |
| Nr budynku *                           |                                                                                                    |                    |
| Nr mieszkania                          |                                                                                                    |                    |
| Kod pocztowy *                         |                                                                                                    |                    |
|                                        | Klauzula informacyjna o przetwarzaniu danych osobowych                                                                                                    |                    |

10. Zapoznajemy się z klauzulą informacyjną i zaznaczamy wszytkie obowiązkowe oświadczenia, a następnie klikamy w zielony przycisk "Zagłosuj".

|                                                                                                    | Klauzula informacyjna o przetwarzaniu danych osobowych                                                                                                    |
|----------------------------------------------------------------------------------------------------|----------------------------------------------------------------------------------------------------|
| Zgodnie z art. 13 ust. 1 i ust 2. Rozporz<br>z przetwarzaniem danych osobowyc                                                                                           | dzenia parlamentu Europejskiego i Rady (UE) 2016/679 z 27 kwietnia 2016 r. w sprawie ochrony osób fizycznych w związku<br>h i w sprawie swobodnego przepływu takich danych oraz uchylenia dyrektywy 95/46/WE(RODO) informujemy, że:                                                                                                    |
| <ol> <li>W związku z wzięciem udziału w k<br/>danych osobowych jest Prezyden</li> </ol>                                                                                 | onsultacjach społecznych z mieszkańcami Miasta Otwocka w zakresie Budżetu Obywatelskiego na rok 2024 Administratorem Pani/Pana<br>t Miasta Otwock, ul. Armii Krajowej 5, 05–400 Otwock, który w tym celu będzie przetwarzała dane.                                                                                                    |
| 2. Pani/Pana dane osobowe przetw                                                                                                    | arzane będą wyłącznie w celu realizacji i ewaluacji Budżetu Obywatelskiego Miasta Otwocka na 2024 rok                                                                                                    |
| 3. Pani/Pana dane osobowe będą p                                                                                                    | rzechowywane przez okres realizacji i ewaluacji Budżetu Obywatelskiego na 2024 r.                                                                                                    |
| Jestem świadoma/y możliwości w<br>Jestem Mieszkanką/ńcem Miasta<br>Zapoznałem/łam się z Uchwałą n<br>konsultacji społecznych z mieszka<br>Jestem również świadomą/y odn | veryfikacji zamieszczonych przeze mnie danych na podstawie dostępnych rejestrów i ewidencji.<br>Otwocka i wszystkie informacje podane przeze mnie w karcie do głosowania są zgodne z aktualnym stanem faktycznym.<br>L XXXIX/979/23 Rady Miasta Otwocka z 25 października 2023 w sprawie przeprowadzenia określenia zasad i trybu przeprowadzenia<br>ańcami Miasta Otwocka w zakresie budżetu obywatelskiego na rok 2024. |
| wynikającej z podawania niepraw                                                                                                    | dziwych informacji i składania nieprawdziwych oświadczeń nieprawdziwych oświadczeń.                                                                                                    |
|                                                                                                    |                                                                                                    |
|                                                                                                    | Zagłosuj →                                                                                                    |

11. Gratulacje! Udało się – oddałeś/aś głos w Budżcie Obywatelskim.

|                                                                                                    | OTWOCKI BUDŻET OBYWATELSKI                                                                                                    |              |
|----------------------------------------------------------------------------------------------------|----------------------------------------------------------------------------------------------------|--------------|
|                                                                                                    |                                                                                                    |              |
|                                                                                                    | Dziękujemy za wzięcie udziału w głosowaniu na projekty zgłoszone do<br>Otwockiego Budżetu Obywatelskiego<br>Twój wybór:                                |              |
| n di serie di serie di serie di serie di serie di serie di serie di serie di serie di serie di serie di serie d<br>Serie di serie di serie di serie di serie di serie di serie di serie di serie di serie di serie di serie di serie | EkoOgrody Deszczowe: Zrównoważony Projekt Dla Dobra Mieszkańców<br>Jeżeli mosz jokieś pytania albo wątpliwości dotyczące głosowania, prosimy o kontokt | <b>1</b> - 5 |
|                                                                                                    | Przejdž do strony głównej →                                                                                                    |              |